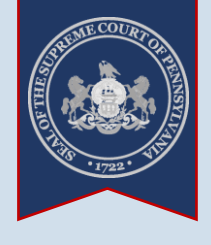

### What is the Statewide Warrants Function?

The Statewide Warrants function provides access to warrants generated from the Common Pleas Criminal Court Case Management System (CPCMS) and the Magisterial District Judge Management System (MDJS). Information pertaining to active warrants is available regardless of the date on which the warrant was issued. Information pertaining to inactive warrants is available for warrants issued within the last year.

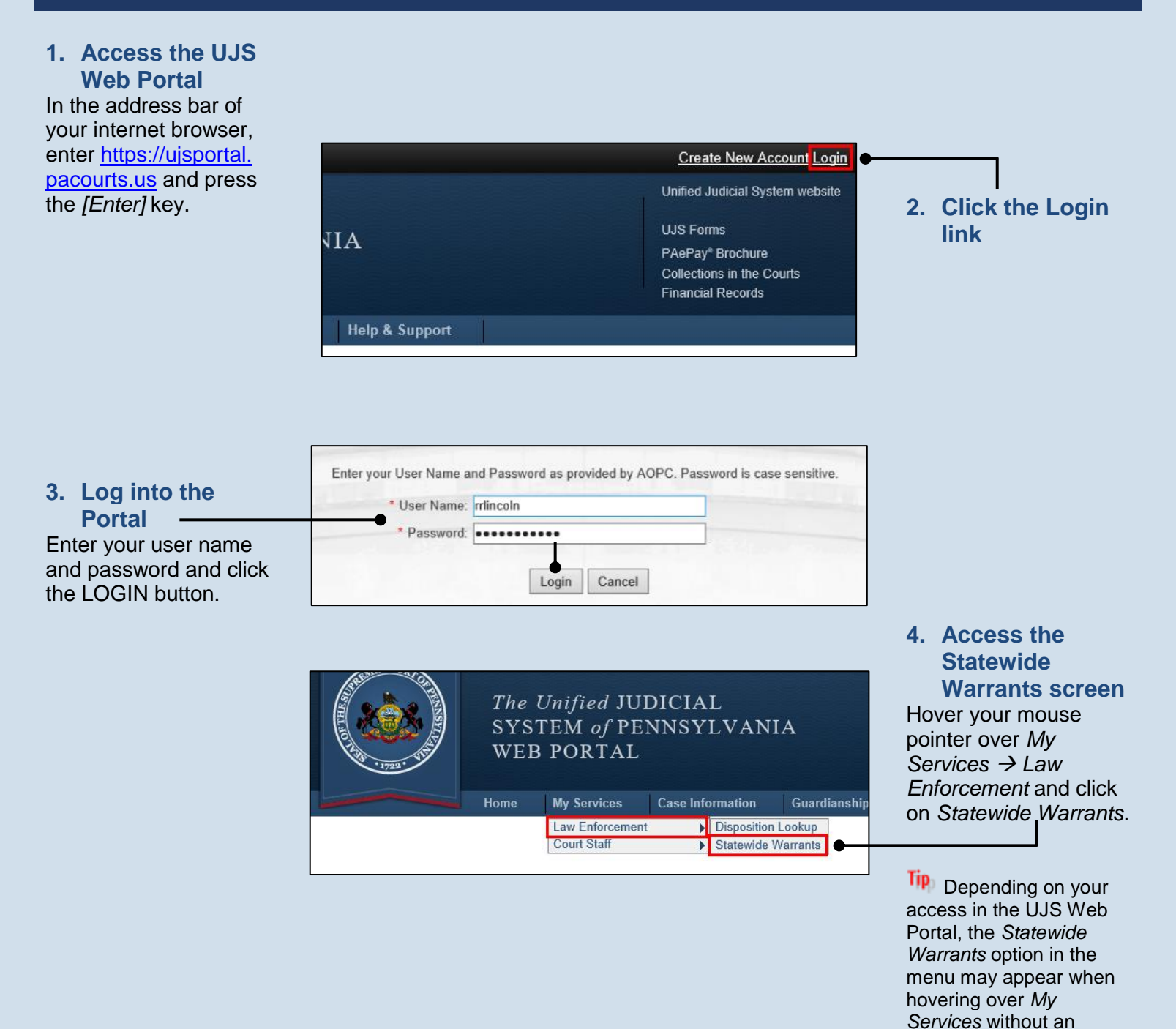

additional submenu.

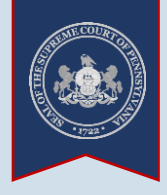

5. Select your preferred Search Type The selected Search Type dictates the criteria available for searching.

| Search Type: | Subject Name                                                                                                    | ~ |
|--------------|----------------------------------------------------------------------------------------------------|---|
|              | Court County<br>Driver's License<br>ORI - Issuing<br>ORI - Originating<br>SID<br>SSN<br>Subject Address<br>Subject Name<br>Subject Zip Code |   |

| * Search By:               | Subject Name | ~ | party in the second second sec |
|----------------------------|--------------|---|----------------------------------------------------------------------------------------------------|
| * Last Name:               | Martin       |   |                                                                                                    |
| First Name:                | St           |   |                                                                                                    |
| * Warrant Status:          | Active       | ~ | •                                                                                                    |
| Date of Birth:             | mm/dd/yyyy   |   | (One or more of these fields is required)                                                                                                    |
| Court County:              |              | ~ | (One or more of these fields is required)                                                                                                    |
| Court Office:              |              | ~ | (One or more of these fields is required)                                                                                                    |
| Docket Type:               |              | ~ | (One or more of these fields is required)                                                                                                    |
| Warrant Type:              |              | ~ | (One or more of these fields is required)                                                                                                    |
| Warrant Issue Start Date:  | 01/01/2021   |   | (One or more of these fields is required)                                                                                                    |
| Warrant Issue End Date:    | 04/01/2021   |   | (One or more of these fields is required)                                                                                                    |
| Warrant Status Start Date: | mm/dd/yyyy   |   | (One or more of these fields is required)                                                                                                    |
| Warrant Status End Date:   | mm/dd/yyyy   |   | (One or more of these fields is required)                                                                                                    |
|                            | Search Clear |   | <b></b>                                                                                                    |

## 7. Click the SEARCH button

| Varrant Party                                                                                                    | Warrant Status                                                                                                    | Issued Date                                                                                                    | ١.e           | irt Office                                                                                                    | Issued To ORI |          |  |
|----------------------------------------------------------------------------------------------------|----------------------------------------------------------------------------------------------------|----------------------------------------------------------------------------------------------------|---------------|----------------------------------------------------------------------------------------------------|---------------|----------|--|
| fartin, Steven Allen                                                                                                    | Active                                                                                                    | 01/05/2021                                                                                                    | Ų             | J-17-3-04                                                                                                    | Unknown       |          |  |
| fartin, Steven Allen                                                                                                    | Active                                                                                                    | 01/05/2021                                                                                                    | P             | 0J-17-3-04                                                                                                    | PA0550200     | Da 🔤     |  |
| lartin, Steven Allen                                                                                                    | Active                                                                                                    | 01/05/2021                                                                                                    | в             | )J-17-3-04                                                                                                    | PA0550200     | Da 🔤     |  |
| lartin, Steven Allen                                                                                                    | Active                                                                                                    | 01/05/2021                                                                                                    | в             | JJ-17-3-04                                                                                                    | PA0550200     | D        |  |
| lartin, Steven A                                                                                                    | Active                                                                                                    | 01/05/2021                                                                                                    | В             | J-17-3-04                                                                                                    | PA0550200     | D∎       |  |
|                                                                                                    |                                                                                                    |                                                                                                    |               |                                                                                                    |               |          |  |
|                                                                                                    |                                                                                                    |                                                                                                    |               |                                                                                                    |               |          |  |
|                                                                                                    |                                                                                                    |                                                                                                    |               |                                                                                                    |               | <u> </u> |  |
| Sort By: Warrant Par                                                                                                    | ty                                                                                                    | ✓ OAscend                                                                                                    | ing 🖲         | Descending                                                                                                    |               |          |  |
| Sort By: Warrant Par                                                                                                    | ty                                                                                                    | ▼ OAscend                                                                                                    | ing 🖲         | Descending                                                                                                    |               |          |  |
| Sort By: Warrant Par<br>Warrant Type                                                                                                    | ty                                                                                                    | ✓ ○ Ascend                                                                                                    | ing           | Descending<br>A                                                                                                    | •             |          |  |
| Sort By: Warrant Par<br>Warrant Type<br>I (Select All)<br>Arrest Warrant -<br>Bench - Fail to A                                                                                                    | ly<br>Summons Undelivere<br>opear - FTA @ Prelim                                                                                                    | <ul> <li>Ascend</li> <li>d (9)</li> <li>inary Hearing on .</li> </ul>                                                                         | ing           | Descending                                                                                                    | •             |          |  |
| Sort By: Warrant Par<br>Warrant Type<br>Ø (Select All)<br>Ø Arrest Warrant -<br>Ø Bench - Fail to P<br>Ø Bench Warrant -                                                                                                    | y<br>Summons Undelivere<br>ppear - FTA @ Prelim<br>ay (7)<br>Fail to Respond (Ben                                                                                                    | d (9)<br>inary Hearing on .                                                                                                    | ing           | Descending                                                                                                    | ^             |          |  |
| Sort By: Warrant Par<br>Warrant Type<br>I (Select All)<br>I Arrest Warrant -<br>I Bench - Fail to A<br>I Bench - Fail to P<br>I Bench Warrant -                                                                                                    | ly<br>Summons Undelivere<br>opear - FTA @ Prelim<br>ay (7)<br>Fail to Respond (Ben                                                                                                    | d (9)<br>inary Hearing on .                                                                                                    | ing           | Descending                                                                                                    | ~<br>~        |          |  |
| Sort By: Warrant Par<br>Warrant Type<br>I (Select All)<br>Arrest Warrant -<br>Bench - Fail to A<br>Bench - Fail to P<br>Bench Warrant -                                                                                                    | y<br>Summons Undelivere<br>ppear - FTA @ Prelim<br>ay (7)<br>Fail to Respond (Ben<br>Court Q                                                                                                    | d (9)<br>inary Hearing on .<br>ch Warrant) (1)                                                                                                | ing<br>Januar | Descending<br>ry 7, 2021. (1)<br>Issued To C                                                                                                    |               |          |  |
| Sort By: Warrant Par<br>Warrant Type<br>Ø (Select All)<br>Ø Arrest Warrant -<br>Ø Bench - Fail to A<br>Ø Bench - Fail to P<br>Ø Bench Warrant -<br>County<br>O county<br>O cou | y<br>Summons Undelivere<br>opear - FTA @ Prelim<br>ay (7)<br>Fail to Respond (Ben<br>Court C<br>♥ (Selt                                                                                                    | d (9)<br>inary Hearing on .<br>ch Warrant) (1)<br>Office<br>ect All)<br>2-23-Crim (1)                                                         | Januar        | Descending<br>y 7, 2021. (1)<br>Select A<br>Ø Den2a                                                                                                    |               |          |  |
| Sort By: Warrant Par<br>Warrant Type<br>Ø (Select All)<br>Ø Arrest Warrant -<br>Ø Bench - Fail to A<br>Ø Bench Warrant -<br>County<br>Crawford (1)<br>Delaware (1)<br>Eric (1)                                                                                                    | y<br>Summons Undelivere<br>ppear - FTA @ Prelim<br>ay (7)<br>Fail to Respond (Ben<br>♥ Court C<br>♥ CP-3<br>♥ MDJ                                                                                                    | d (9)<br>inary Hearing on .<br>ch Warrant) (1)<br>Office<br>act All)<br>12-23-Crim (1)<br>-02-1-01 (2)                                        | Januar        | Descending<br>y 7, 2021. (1)<br>Select A<br>Ø PA02500<br>Ø PA05502                                                                                                    | DRI           |          |  |
| Sort By: Warrant Par<br>Warrant Type<br>Ø (Select All)<br>Ø Arrest Warrant -<br>Ø Bench - Fail to A<br>Ø Bench - Fail to P<br>Ø Bench Warrant -<br>County<br>Crawford (1)<br>Delaware (1)<br>Ø Frayette (1)<br>U speciece (2)                                                                                                    | y<br>Summons Undelivere<br>ppear - FTA @ Prelim<br>ay (7)<br>Fail to Respond (Ben<br>I Seld<br>I Seld<br>I | d (9)<br>inary Hearing on .<br>ch Warrant) (1)<br><u>Office</u><br>set All)<br>32-23-Crim (1)<br>-02-1-01 (2)<br>-06-1-02 (1)<br>-14-3-02 (1) | Januar        | Descending<br>y 7, 2021. (1)<br>Susued To G<br>(Select A<br>PA02300<br>PA05502<br>PAPSP3<br>What how the select of the select of | DRI           |          |  |

#### 6. Enter criteria for your search Fields marked with a red asterisk (\*) are required.

Some search types require additional criteria indicated by the phrase "one or more of these fields is required". Selecting criteria in at least one of the fields with this designation is required to search.

#### 8. (Optional) Click the Filter icon to narrow the results displayed

The filter allows the search results to be sorted in ascending or descending order and limit warrants by type, county, court office, and issuing ORI.

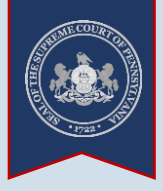

#### 9. View the available warrant reports Click the three lines

menu button to view the available reports.

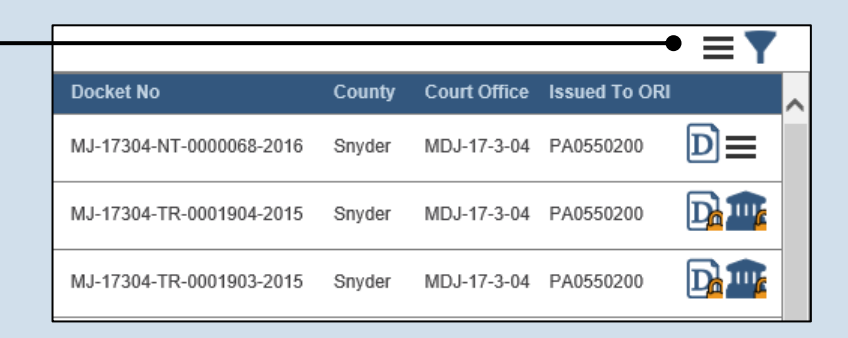

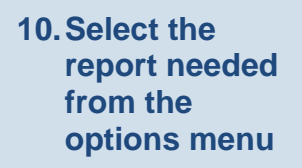

|                 | Warrant Report by Agency               | ×    |
|-----------------|----------------------------------------|------|
| Docket No       | Warrant Report by County               |      |
| MJ-17304-NT-000 | Warrant Report by Court                | D≡   |
| MJ-17304-TR-000 | CSV (Comma Separated Values)           | Da 💷 |
| MJ-17304-TR-000 | Microsoft Excel (2003 and Above)       | Da 🏧 |
| MJ-17304-TR-000 | 1901-2015 Snyder MDJ-17-3-04 PA0550200 | D≡   |

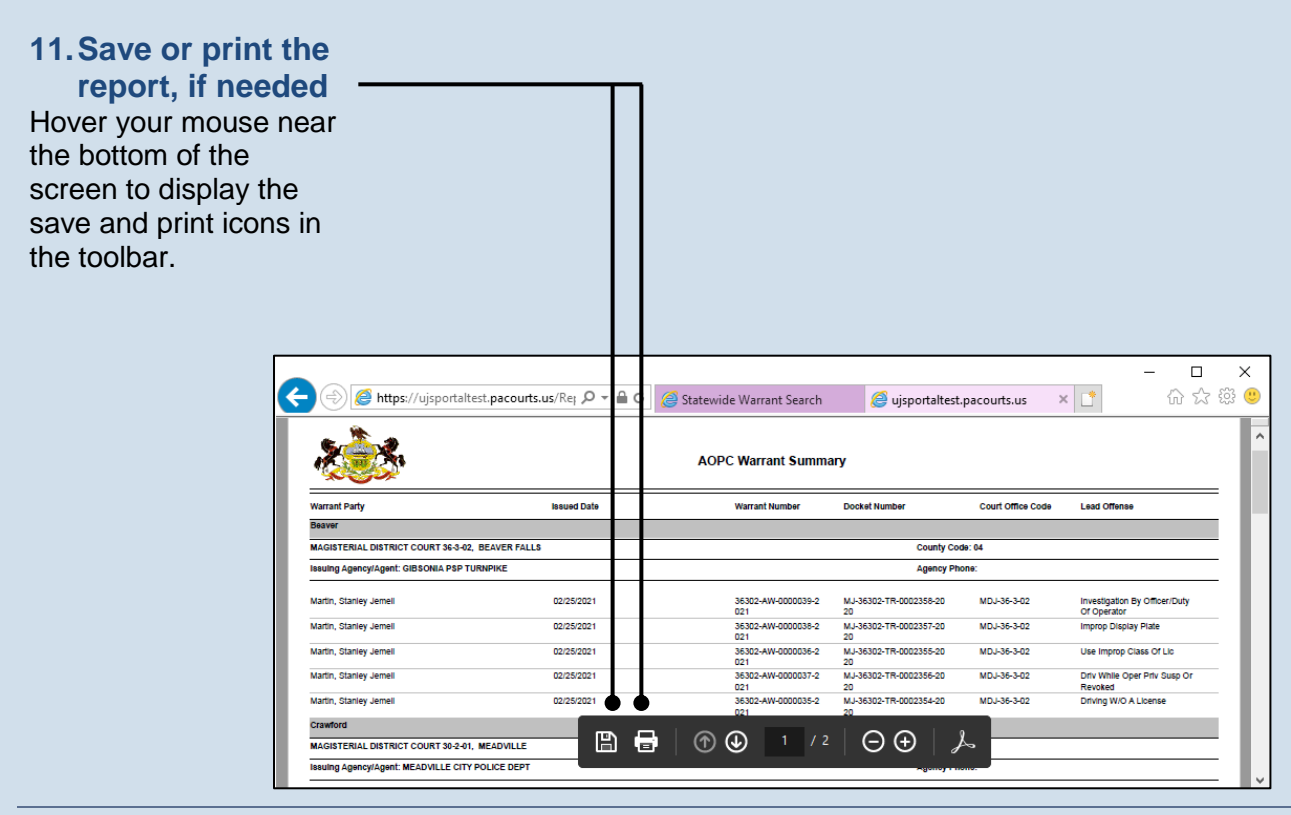

https://ujsportal.pacourts.us

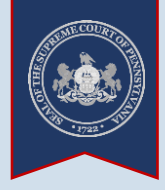

12. (Optional) View additional reports available for each case Click the icon for the report needed.

A case may have up to seven available reports, depending on the court office, case status, and security roles. If more than two reports are available, click the three lines menu button to view all available reports.

A case may only have secure reports available in certain circumstances such as the primary participant is protected (ex. they are a minor) or the case is sealed.

|                          |        |              |               | ≡₹ |  |
|--------------------------|--------|--------------|---------------|----|--|
| Docket No                | County | Court Office | Issued To ORI |    |  |
| MJ-17304-NT-0000068-2016 | Snyder | MDJ-17-3-04  | PA0550200     | D  |  |
| MJ-17304-TR-0001904-2015 | Snyde  | D <u>D</u> 🏛 | 🎰 🔂 🖬         |    |  |
| MJ-17304-TR-0001903-2015 | Snyder | MDJ-17-3-04  | PA0550200     | D∎ |  |

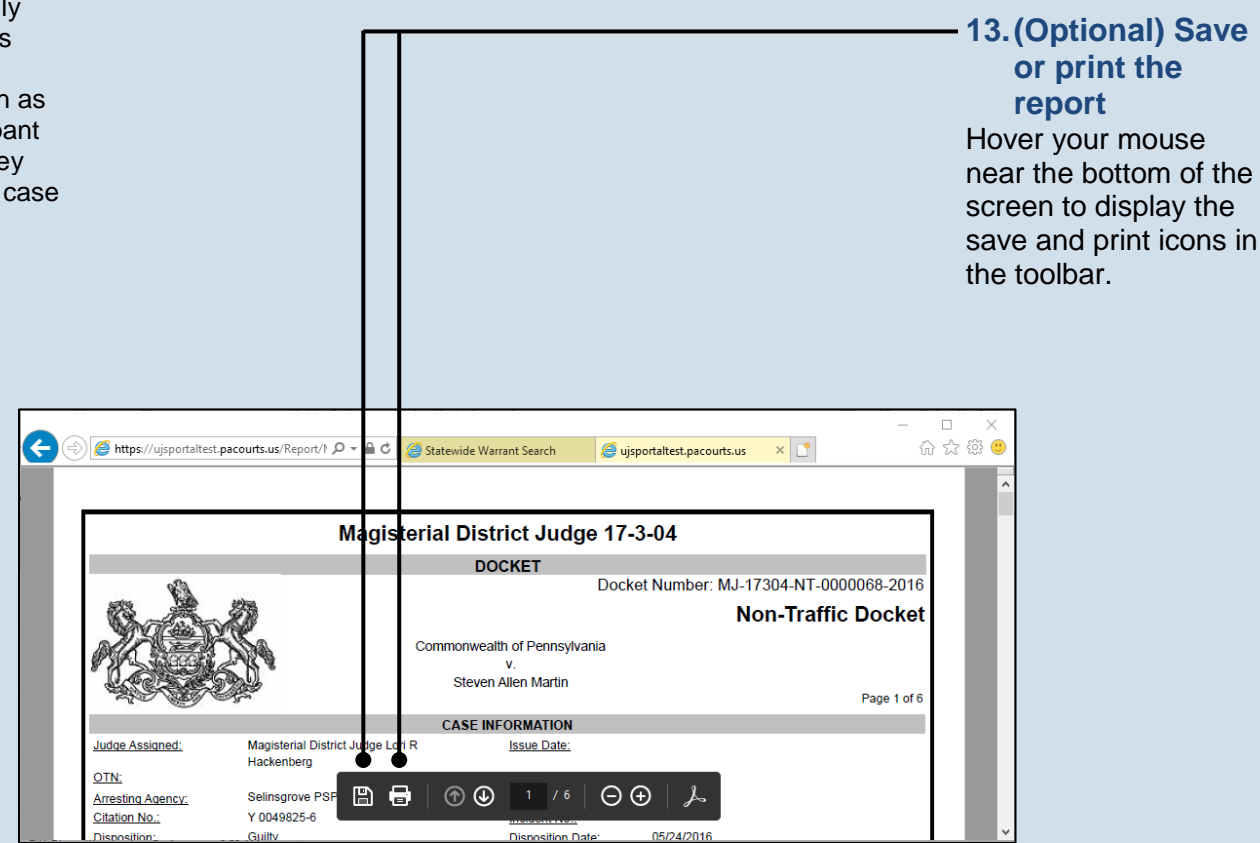